インストールした Zoom アプリを開くと「Start a Meeting」という画面が表示されますので

「ミーティングに参加」ボタンをタップします。

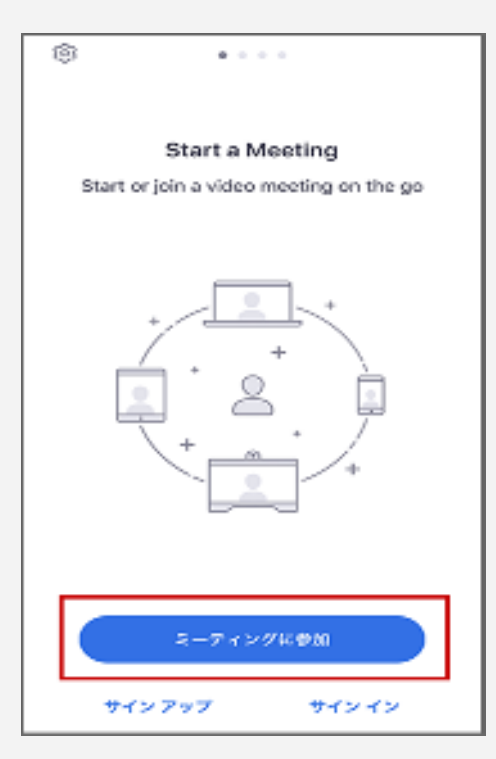

主催者(選手会から送られてきた「ミーティング ID」と、ご自身の「名前」を入力し、「参加」

(例)選手会から→

ボタンをタップします。

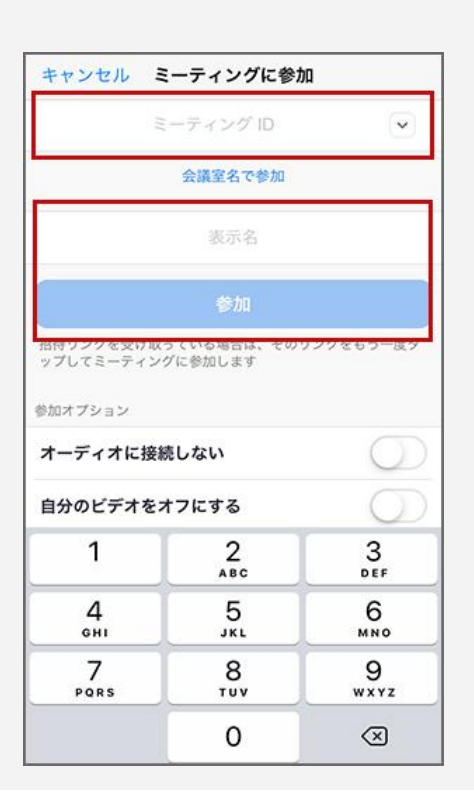

Zoomミーティングに参加する <u>https://us02web.zoom.us/j/814493569017</u>

<u>pwd=</u>

ミーティングID: <u>814\*\*\*\*\*\*\*\*\*</u> パスコード: 93\*\*\*\*

## 以上

## Join our Cloud HD Video Meeting

Zoom is the leader in modern enterprise video communications, with an easy, reliable cloud platform for video and audio conferencing, chat, an... 次に、主催者(選手会)から送られてきた「パスワード」を入力し、「続行」ボタンをタップ。

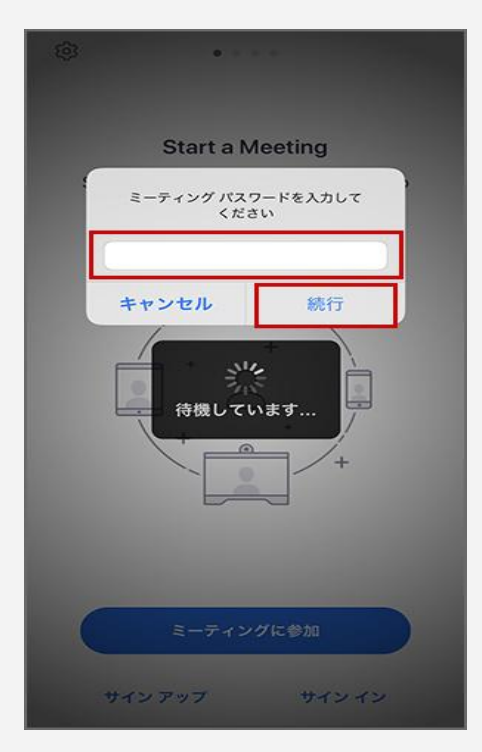

その後カメラへのアクセスなどを求められることがありますので「許可」をタップします。 顔を映して参加する場合は「ビデオ付きで参加」をタップすれば OK です。ミーティングに参加 した後でもカメラをオフにしたり、マイクをミュートにすることもできます。

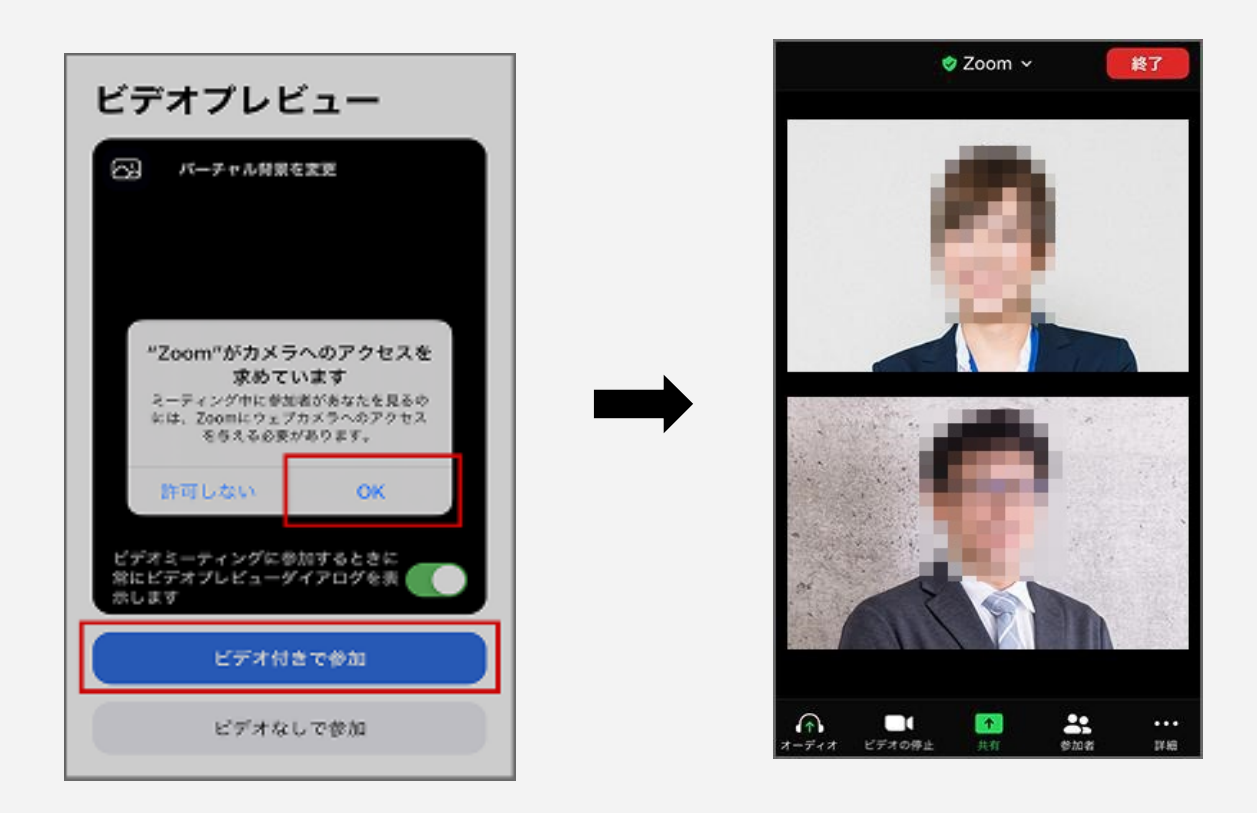

これでミーティングルームに入室!退出するときは、「退出又は終了」をタップするだけです。